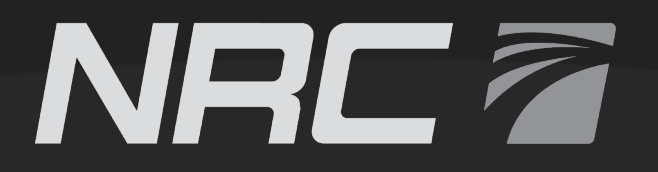

## **USER GUIDE**

## TOUCHSCREEN INTERFACE

Model(s): MD4-7

March 10, 2022 Document number: 8923301 – Revision 0 Original Instructions

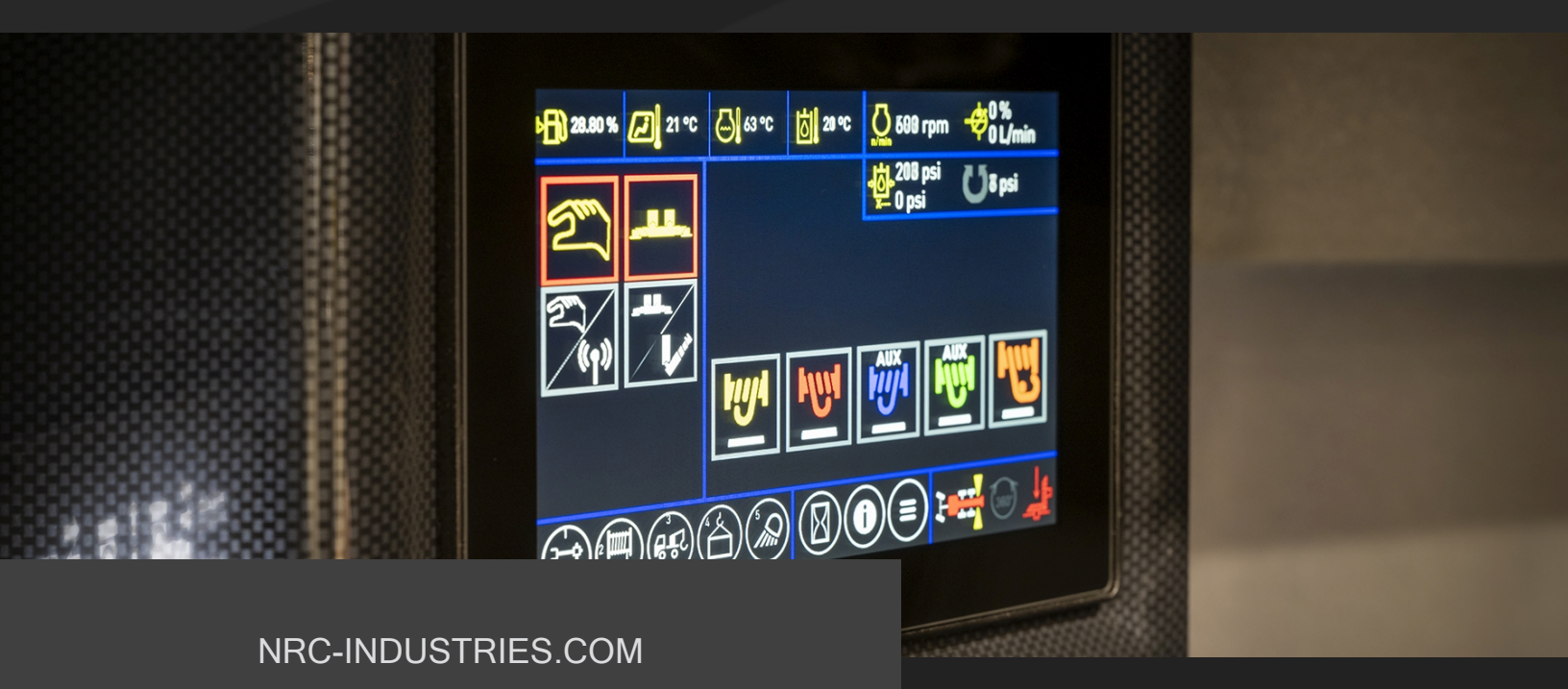

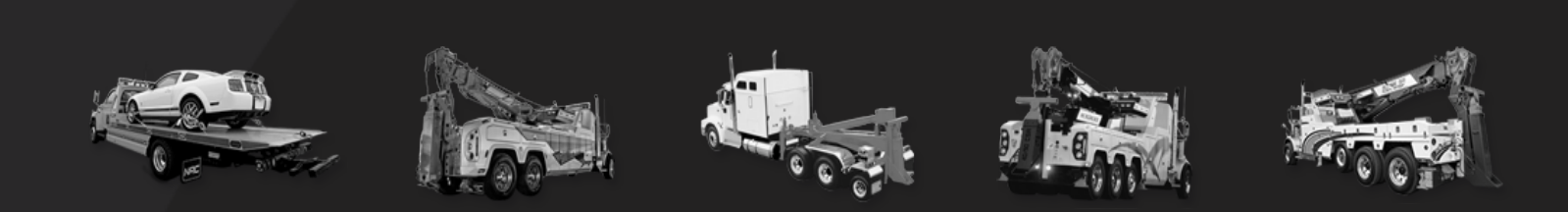

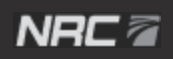

# INTELLECTUAL PROPERTY NOTICE

Copyright © 2022 NRC Industries Inc. All rights reserved. This manual may not be copied, photocopied, reproduced, translated or converted to any electronic or machine-readable format in whole or in part without the prior written approval of NRC Industries Inc. NRC Industries Inc. reserves the right to modify the information provided herein at any time without notice.

Please send your comments and questions to:

NRC Industries Inc. 2430 Principale St. Saint-Paul-d'Abbotsford, QC J0E 1A0 CANADA Tel: (450) 379-5796 Fax: (450) 379-5995

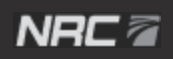

Touchscreen Interface - User Guide

## **REVISION HISTORY**

| Revision | Date       | Description     |
|----------|------------|-----------------|
| 0        | 2022-03-10 | Initial release |

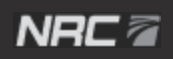

### NRC 🛙

7

## CONTENTS

| IN | ITELLECTUAL PROPERTY NOTICE                              | 3  |
|----|----------------------------------------------------------|----|
| LI | MITED WARRANTY                                           |    |
| 1  | ABOUT THIS MANUAL                                        | 11 |
| 2  | HOME SCREEN AND NAVIGATION                               |    |
| 3  | SWITCHING BETWEEN TOUCHSCREENS                           |    |
| 4  | SWITCHING BETWEEN 50% AND 100% SPEED                     |    |
| 5  | SWITCHING BETWEEN THE REMOTE CONTROL AND CONTROL PANEL   |    |
| 6  | SWITCHING BETWEEN OUTRIGGER AND UNDERLIFT MODE           |    |
| 7  | CONTROLLING THE UNDERLIFT                                |    |
| 8  | VIEWING THE MAIN WRECKER MEASUREMENTS                    |    |
| 9  | CONTROLLING THE WRECKER FUNCTIONS                        |    |
|    | 9.1 Activating the auto-levelling and anti-twist systems |    |
|    | 9.2 Controlling the outriggers                           |    |
|    | 9.3 Controlling the winches                              |    |
|    | 9.4 Selecting and controlling various functions          |    |
|    | 9.5 Controlling the lights                               |    |
| 10 | VIEWING THE LEVELLING AND ANTI-TWIST CALIBRATIONS        |    |
| 11 | I VIEWING THE OPERATING TIME                             |    |
| 12 | 2 VIEWING THE HYDRAULIC INFORMATION                      |    |
| 13 | 3 VIEWING THE ENGINE INFORMATION                         |    |
| 14 | VIEWING THE SYSTEM INFO, MODULES AND LOGS                |    |
|    | 14.1 Viewing the system info                             |    |
|    | 14.2 Viewing the modules                                 |    |
|    | 14.3 Viewing the logs                                    |    |
| 15 | 5 VIEWING THE SENSOR MEASUREMENTS                        |    |
| 16 | VIEWING AND EDITING THE SETTINGS                         | 73 |
|    | 16.1 Viewing the settings                                |    |
|    | 16.2 Adjusting the settings                              | 74 |
| 17 | 7 EDITING THE TOUCHSCREEN PREFERENCES                    | 77 |
|    | 17.1 Editing the display preferences                     |    |
|    | 17.2 Editing the date and time preferences               |    |
|    | 17.3 Editing the language preferences                    | 81 |

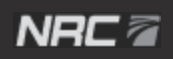

# LIMITED WARRANTY

A. GENERAL PROVISIONS - THE WARRANTY DESCRIBED BELOW IS PROVIDED BY INDUSTRIES NRC INC, 2430 PRINCIPALE EST C.P. 160, ST-PAUL D'ABBOTSFORD, QUÉBEC, CANADA, JOE 1A0 ("INDUSTRIES NRC") TO THE ORIGINAL PURCHASER OF NEW TOWING AND RECOVERY EQUIPMENT ("EQUIPMENT") PURCHASED FROM INDUSTRIES NRC OR AUTHORIZED INDUSTRIES NRC DEALERS. UNDER THIS WARRANTY, INDUSTRIES NRC WILL REPAIR OR REPLACE, AT ITS OPTION, ANY PART COVERED UNDER THIS WARRANTY WHICH IS FOUND TO BE DEFECTIVE IN MATERIAL OR WORKMANSHIP DURING THE APPLICABLE WARRANTY TERM. WARRANTY SERVICE MUST BE PERFORMED BY A DEALER OR SALES SERVICE CENTRE AUTHORIZED BY INDUSTRIES NRC TO SELL AND/OR SERVICE THE EQUIPMENT (THE "AUTHORIZED DEALER"). THE AUTHORIZED DEALER WILL USE ONLY NEW OR REMANUFACTURED PARTS OR COMPONENTS FURNISHED OR APPROVED BY INDUSTRIES NRC. WARRANTY SERVICE WILL BE PERFORMED WITHOUT CHARGE TO THE PURCHASER FOR PARTS. HOWEVER, THIS WARRANTY DOES NOT OBLIGATE INDUSTRIES NRC TO BEAR THE COST OF LABOR OR TRANSPORTATION CHARGES IN CONNECTION WITH THE REPAIR OR REPLACEMENT OF ANY PARTS FOUND TO BE DEFECTIVE, NOR SHALL IT APPLY TO A PRODUCT UPON WHICH REPAIRS OR ALTERATIONS HAVE BEEN MADE UNLESS AUTHORIZED DEALER'S PLACE OF BUSINESS (EXCEPT WHERE PROHIBITED BY LAW), FOR ANY PREMIUM CHARGED FOR OVERTIME LABOUR REQUESTED BY THE PURCHASER AND FOR ANY SERVICE AND/OR MAINTENANCE NOT DIRECTLY RELATED TO ANY PREMIUM CHARGED FOR OVERTIME LABOUR REQUESTED BY THE PURCHASER AND FOR ANY SERVICE AND/OR MAINTENANCE NOT DIRECTLY RELATED TO ANY DEFECT COVERED UNDER THIS WARRANTY. THIS WARRANTY IS TRANSFERABLE, PROVIDED AN AUTHORIZED INDUSTRIES NRC DEALER IS NOTIFIED OF THE OWNERSHIP CHANGE, AND INDUSTRIES NRC APPROVES THE TRANSFER.

**B. WHAT IS WARRANTED** - SUBJECT TO PARAGRAPH C, ALL PARTS, MANUFACTURED BY INDUSTRIES NRC, OF ANY NEW INDUSTRIES NRC EQUIPMENT, ARE WARRANTED FOR THE NUMBER OF MONTHS SPECIFIED BELOW. WARRANTY STATEMENTS COVERING COMPONENTS NOT MANUFACTURED BY NRC ARE FOUND WITH THE OPERATOR'S MANUALS DELIVERED WITH THE EQUIPMENT.

C. WHAT IS NOT WARRANTED - PURSUANT TO THE TERMS OF THIS WARRANTY, INDUSTRIES NRC IS NOT RESPONSIBLE FOR THE FOLLOWING: (1) USED EQUIPMENT (UNLESS IT IS SPECIFICALLY COVERED BY SEPARATE WARRANTY DOCUMENTS); (2) ANY EQUIPMENT THAT HAS BEEN ALTERED OR MODIFIED IN WAYS NOT APPROVED BY INDUSTRIES NRC, INCLUDING, BUT NOT LIMITED TO, HYDRAULIC PRESSURE SETTINGS ABOVE INDUSTRIES NRC SPECIFICATIONS; (3) DEPRECIATION OR DAMAGE CAUSED BY NORMAL WEAR, LACK OF REASONABLE AND PROPER MAINTENANCE, FAILURE TO FOLLOW OPERATING INSTRUCTIONS, MISUSE, LACK OF PROPER PROTECTION DURING STORAGE, VANDALISM, THE ELEMENTS OR COLLISION OR ACCIDENT; (4) THE EQUIPMENT IF USED FOR OVERHEAD LIFTING, CRANE WORK OR ANY OTHER UNAPPROVED ACTIVITY; (5) NORMAL MAINTENANCE PARTS AND/OR SERVICE.

D. SECURING WARRANTY SERVICE - TO SECURE WARRANTY SERVICE THE PURCHASER MUST, (1) REPORT THE EQUIPMENT DEFECT TO AN AUTHORIZED DEALER AND REQUEST WARRANTY SERVICE WITHIN THE APPLICABLE WARRANTY TERM; (2) PRESENT EVIDENCE OF THE WARRANTY START DATE TOGETHER WITH THE VALID PROOF OF PURCHASE; AND, (3) MAKE THE EQUIPMENT AVAILABLE TO AN AUTHORIZED DEALER OR SERVICE CENTRE WITHIN A REASONABLE PERIOD OF TIME.

E. NO IMPLIED WARRANTY, REPRESENTATION OR CONDITION - TO THE EXTENT PERMITTED BY LAW, NEITHER INDUSTRIES NRC NOR ANY COMPANY AFFILIATED WITH IT MAKES ANY WARRANTY, REPRESENTATION, CONDITION OR PROMISE, EXPRESS OR IMPLIED, VERBAL OR OTHERWISE, AS TO THE QUALITY, PERFORMANCE OR FREEDOM FROM DEFECT OF THE EQUIPMENT. NO IMPLIED OR STATUTORY CONDITIONS OR WARRANTIES OF MERCHANTABILITY OR FITNESS (WHETHER PURSUANT TO THE SALE OF GOODS ACT OR ANY OTHER STATUTE OF ANY PROVINCE/STATE OR OTHERWISE) ARE MADE. F. EXCLUSIVE REMEDY - TO THE EXTENT PERMITTED BY LAW, THE PURCHASER'S EXCLUSIVE REMEDY IN CONNECTION WITH THE BREACH OR PERFORMANCE OF ANY WARRANTY ON THE EQUIPMENT ARE THOSE SET FORTH IN THIS WARRANTY. IN NO EVENT WILL AN AUTHORIZED DEALER, INDUSTRIES NRC OR ANY COMPANY AFFILIATED WITH INDUSTRIES NRC, BE LIABLE FOR ANY INCIDENTAL OR CONSEQUENTIAL DAMAGES OR INJURIES, INCLUDING BUT NOT LIMITED TO, LOSS OF PROFITS, RENTAL OF SUBSTITUTE EQUIPMENT, OTHER COMMERCIAL OR PERSONAL LOSS OR DAMAGES ARISING AS A RESULT OF A FUNDAMENTAL BREACH OR BREACH OF A FUNDAMENTAL TERM.

**G. NO DEALER WARRANTY** - EXCEPT FOR CONDITIONS OR WARRANTIES WHICH MAY NOT BE EXCLUDED BY LAW, THE SELLING DEALER MAKES NO WARRANTY OF ITS OWN ON ANY ITEM WARRANTED BY INDUSTRIES NRC, AND MAKES NO WARRANTY ON OTHER ITEMS UNLESS IT DELIVERS TO THE PURCHASER A SEPARATE WRITTEN WARRANTY DOCUMENT SPECIFICALLY WARRANTING THE ITEM. THE SELLING DEALER HAS NO AUTHORITY TO MAKE ANY REPRESENTATION OR PROMISE ON BEHALF OF INDUSTRIES NRC OR TO MODIFY THE TERMS OR LIMITATIONS OF THIS WARRANTY IN ANY WAY.

#### H. WARRANTY TERMS

| EQUIPMENT                                         |
|---------------------------------------------------|
| TRUCK MOUNTED RECOVERY EQUIPMENT                  |
| SLIDING SYSTEM COMPONENTS                         |
| TOWING ACCESSORIES MANUFACTURED BY INDUSTRIES NRC |
| ACCESSORIES MANUFACTURED BY A THIRD PARTY         |

#### TERMS

12 MONTHS FROM "IN SERVICE" DATE. NO MORE THAN 24 MONTHS.10 YEARS FROM DATE OF MANUFACTURING.12 MONTHS FROM DATE OF MANUFACTURING.THIRD PARTY WARRANTY APPLIES.

# **1** ABOUT THIS MANUAL

This manual will teach you how to use the touchscreen interface.

It contains the following sections, which you should read and follow in the order they are presented:

- Chapter 2 Home screen and navigation
- Chapter 3 Switching between touchscreens
- Chapter 4 Switching between 50% and 100% speed
- Chapter 5 Switching between the remote control and control panel
- · Chapter 6 Switching between outrigger and underlift mode
- Chapter 7 Controlling the underlift
- · Chapter 8 Viewing the main wrecker measurements
- Chapter 9 Controlling the wrecker functions
- Chapter 10 Viewing the levelling and anti-twist calibrations
- Chapter 11 Viewing the operating time
- Chapter 12 Viewing the hydraulic information
- Chapter 13 Viewing the engine information
- Chapter 14 Viewing the system info, modules and logs
- Chapter 15 Viewing the sensor measurements
- Chapter 16 Viewing and editing the settings
- Chapter 17 Editing the touchscreen preferences

### **Document conventions**

The following conventions are used throughout this document:

NOTE: We highly recommend that you read this manual in full before using your NRC equipment.

### NRC 🖉

## Disclaimer

This manual, including the equipment specifications, is subject to change without notice. Ensure that you have the latest version of this manual before using your equipment.

## Applicable models and serial numbers

This manual is intended for use with the following models with serial numbers within the following ranges only:

- CSR50-001 to ...
- CSR65-001 to ...
- CSR85-001 to ...

# 2 HOME SCREEN AND NAVIGATION

The touchscreen interface is used to operate, adjust and troubleshoot the wrecker.

The home screen of the touchscreen interface (Figure 1 for the CSR50 and CSR65, and Figure 2 for the CSR85) allows you to select different control modes and displays information about some of the operational settings of the wrecker. The buttons at the bottom of the screen are used to access different menus and screens.

NOTE: A PIN is required to perform calibrations and adjust most of the settings.

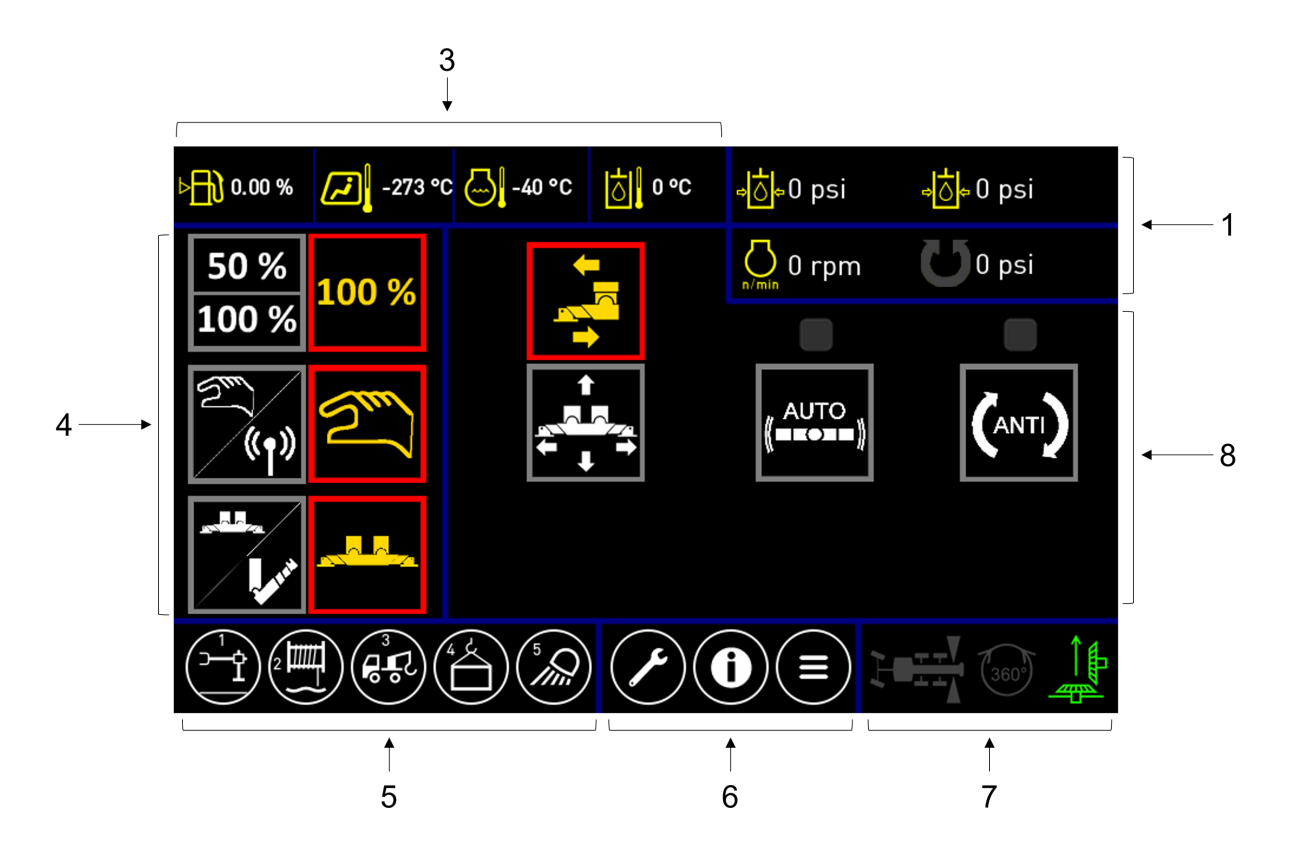

FIGURE 1 – HOME SCREEN OF THE CSR50 AND CSR65

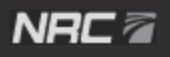

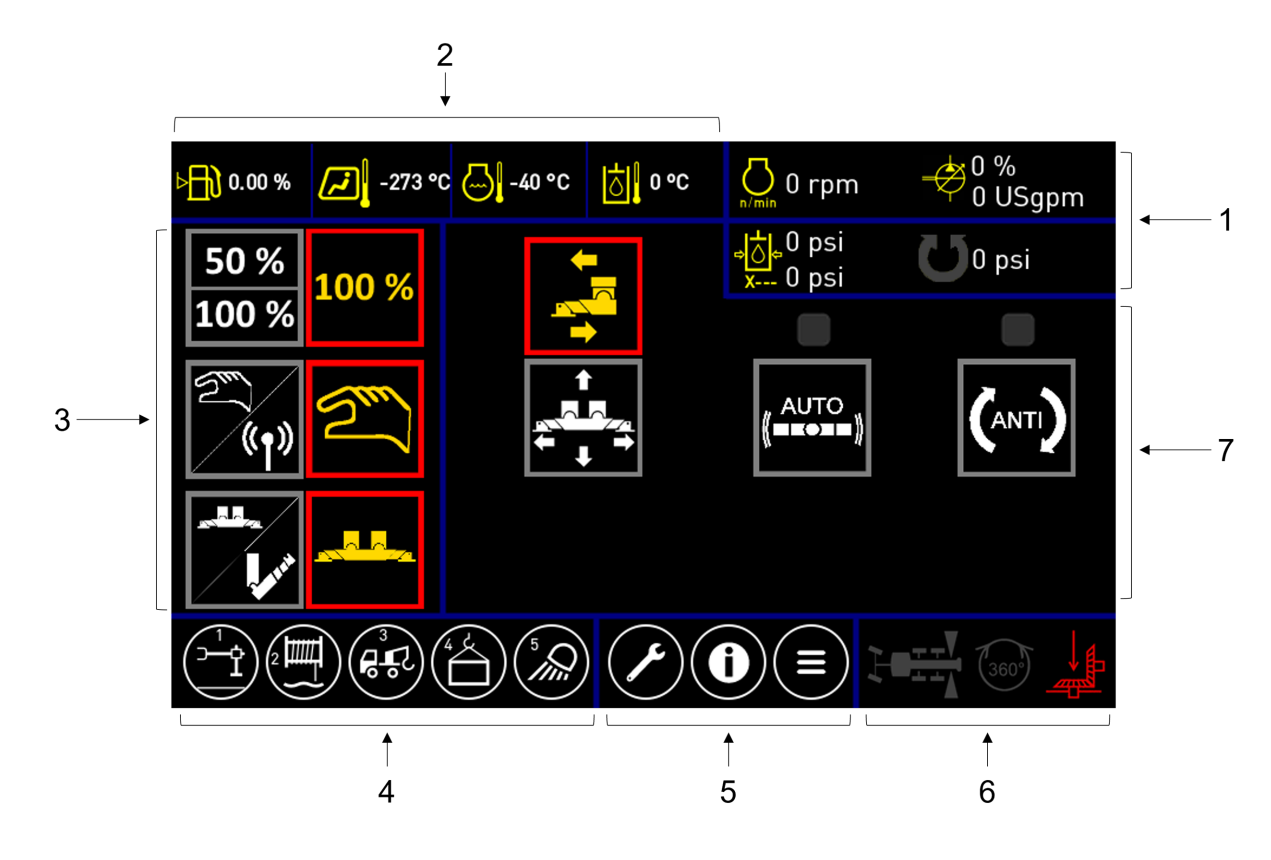

FIGURE 2 – HOME SCREEN OF THE CSR85

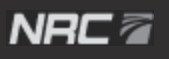

### TABLE 1 – HOME SCREEN DESCRIPTION

| Component | Description                                                                                                    |
|-----------|----------------------------------------------------------------------------------------------------|
| 1         | Displays the following information:                                                                                                    |
|           | • Job 0 psi : Pump pressure (CSR50 and CSR65)                                                                                                    |
|           | • dia <sup>0 psi</sup><br>• · · · · · · · · · · · · · · · · · · ·                                                                                                    |
|           | <ul> <li>O psi : CW/CCW swing motor pressure</li> </ul>                                                                                                    |
|           | • Orpm: Engine RPM                                                                                                    |
|           | <ul> <li> <sup>0</sup> %             <sup>0</sup> L/min      </li> <li>             Pump actuation percentage and flow rate         </li> <li>             The normal values for the pumps are as follows:         </li> </ul> |
|           | • CSR50: 3,000 psi max. (loaded)                                                                                                    |
|           | CSR65: 3,500 psi max. (loaded)                                                                                                    |
|           | <ul> <li>CSR85: 3,770 psi max. (loaded)</li> <li>Note that the CSR85 model has only one pump (P1). The normal value for the swing motor is 2,000 psi max. (loaded).</li> </ul>                                                 |
| 2         | Indicates the following:                                                                                                    |
|           | • • 0.00 % : Fuel level                                                                                                    |
|           | • 273 °C: External temperature                                                                                                    |
|           | • Colored -40 °C : Engine coolant temperature                                                                                                    |
|           | • 🔯 • • C : Hydraulic oil temperature                                                                                                    |

### NRC 🗃

16

| Component | Description                                                                                                    |
|-----------|----------------------------------------------------------------------------------------------------|
| 3         | Displays the following options for the wrecker, as well as the outriggers and underlift:                                                                                                    |
|           | <ul> <li>Sets the maximum speed of each function to 50% (<sup>50%</sup>) or 100% (<sup>100%</sup>).<br/>This option is available on both the control panel and the remote control,<br/>but can only be used in the current control mode (for example, when the<br/>wrecker is in remote control mode, this setting can only be adjusted using<br/>the remote control).</li> </ul> |
|           | <ul> <li>Selects whether to control the wrecker using the control panel (2) or remote control (1).</li> </ul>                                                                                                    |
|           | <ul> <li>Selects whether to control the outriggers (</li> </ul>                                                                                                    |

### NRC 🗃

| Component | Description                                                                                                    |  |
|-----------|----------------------------------------------------------------------------------------------------|--|
| 4         | Accesses the operating functions of the wrecker:                                                                                                    |  |
|           | • Controls the outriggers and the auto-levelling and anti-twist systems of the wrecker. See Section 9.2.                                                                                                    |  |
|           | Controls the winches. See Section 9.3.                                                                                                    |  |
|           | <ul> <li>Controls the operation of various wrecker functions. See Section 9.4:</li> <li>Switches between control of the slide and the drag winch</li> <li>Controls the speed of the boom rotation and the main winches</li> <li>Controls the locking systems of the boom rotation and slide</li> </ul>                                                                                                    |  |
|           | <ul> <li>Displays the main wrecker measurements. See Section 8:</li> <li>The boom lift angle (0° to X°, 0° meaning completely down)</li> <li>The boom extension (0" to X", 0" meaning completely retracted)</li> <li>The estimated hook load</li> <li>The estimated allowable load and load ratio for this angle/extension when loading from behind</li> <li>The estimated allowable load and load ratio for this angle/extension when loading from the side</li> <li>Controls the lights. See Section 9.5.</li> </ul> |  |
| 5         | Buttons used to:                                                                                                    |  |
|           | <ul> <li>Navigate to the calibration screen. See Section Changing the slide<br/>lubrication mode, Calibrating the system, and 11.</li> </ul>                                                                                                    |  |
|           | • D: Navigate to the information screen. See Sections 12 and 13.                                                                                                    |  |
|           | • E: Navigate to the main menu screen. See Sections 14, 15, 16, and 17.                                                                                                    |  |

### User Guide 18

| Description                                                                                                    |  |
|----------------------------------------------------------------------------------------------------|--|
| Displays illuminated icons to indicate when:                                                                                                    |  |
| • The boom is centered and can be locked.                                                                                                    |  |
| • The boom enters the area over the truck cab where it is unsafe to operate. When this icon is flashing, you must tap the icon to confirm that you wish to operate the boom over the cab. |  |
| • 👫: The power take-off (PTO) is disengaged.                                                                                                    |  |
| • In power take-off (PTO) is engaged.                                                                                                    |  |
| Displays the options for the operating functions (see Sections 9.2 and 9.1).                                                                                                    |  |
|                                                                                                    |  |

### NRC 🕿

### NRC 🖉

# **3** SWITCHING BETWEEN TOUCHSCREENS

There are two touchscreen interfaces, with one on each side of the wrecker. To prevent improper operation, you can only operate one touchscreen interface at a time.

The touchscreen interface that is inactive appears as follows:

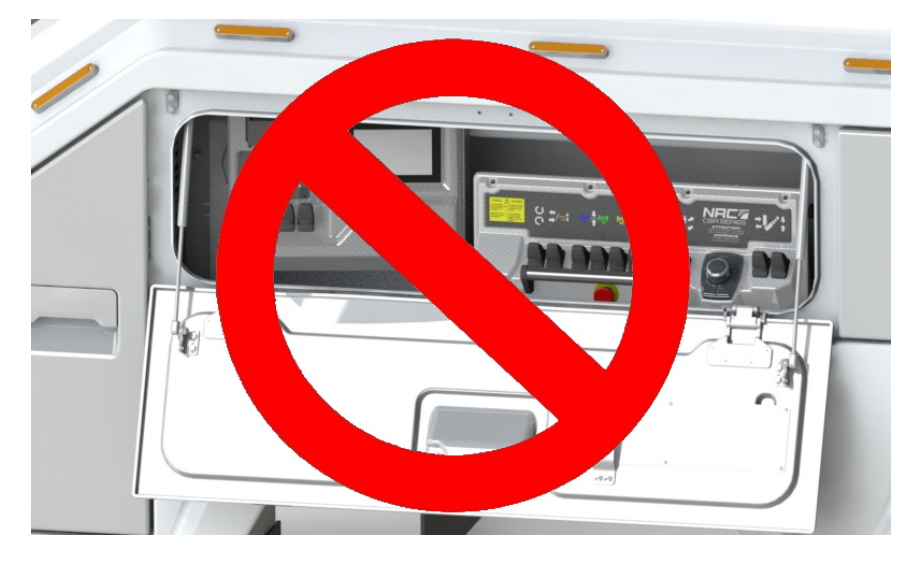

FIGURE 3 – INACTIVE TOUCHSCREEN INTERFACE

To switch to the currently inactive touchscreen interface, tap anywhere on the inactive touchscreen interface or on the vehicle display controller, as shown below.

User Guide 20

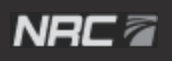

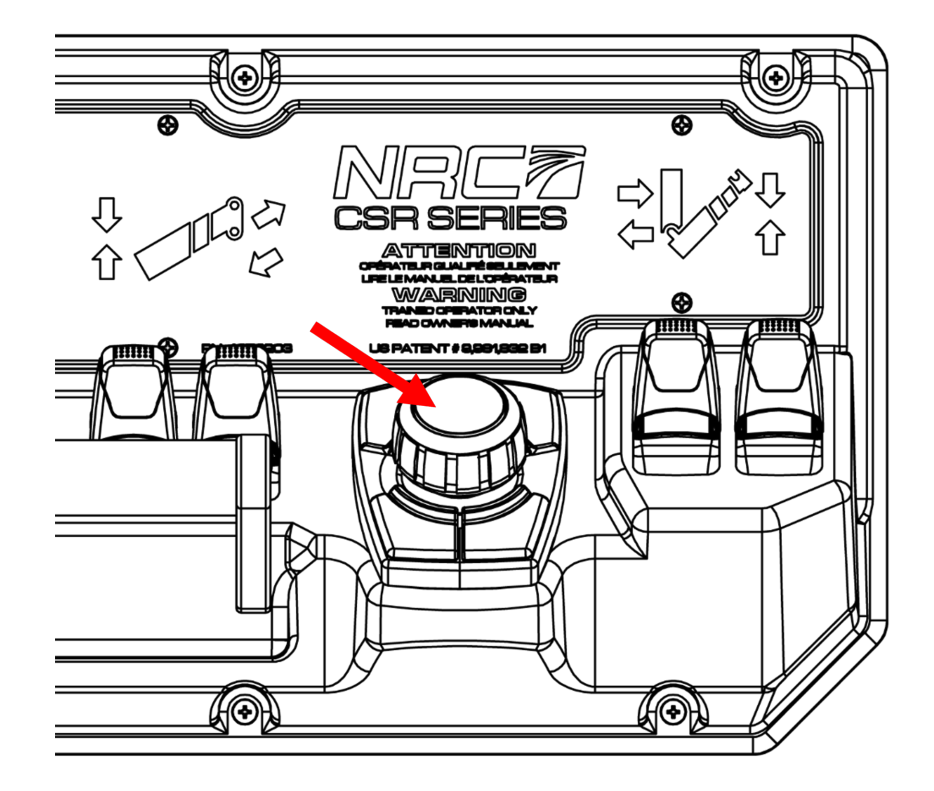

FIGURE 4 – VEHICLE DISPLAY CONTROLLER

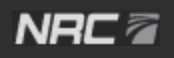

#### SWITCHING BETWEEN 50% AND 100% SPEED 4

To select 50% or 100% speed, on the home screen of the touchscreen, tap  $\frac{50\%}{100\%}$ .

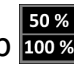

When the 50% indicator is illuminated, the speed is 50%.

When the 100% indicator is illuminated, the speed is 100%.

NOTE: When the wrecker is set to remote control mode, this setting can only be adjusted using the remote control. See Chapter 5.

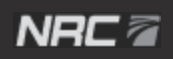

## 5 SWITCHING BETWEEN THE REMOTE CONTROL AND CONTROL PANEL

To select whether to control the wrecker with the remote control or with the control panel, on the home screen of the touchscreen, tap

When the indicator is illuminated, the wrecker is being controlled with the control panel.

When the *with the remote control* is illuminated, the wrecker is being controlled with the remote control.

NOTE: When the wrecker is set to remote control mode, some settings can only be adjusted using the remote control.

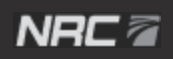

### SWITCHING BETWEEN OUTRIGGER AND 6 **UNDERLIFT MODE**

The secondary control panel uses the same levers to control both the outriggers and the underlift. To select whether to control the outriggers or the underlift, on the home screen of the touchscreen, tap

When the **bar** indicator is illuminated, the secondary control panel is controlling the outriggers.

When the *indicator* is illuminated, the secondary control panel is controlling the underlift.

NOTE: To enter underlift mode, you must select Yes in the pop-up confirmation window.

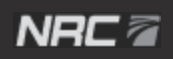

# 7 CONTROLLING THE UNDERLIFT

In addition to being controlled by the main control panel, the underlift can also be controlled by both the touchscreen and the secondary control panel.

To control the underlift with the secondary control panel:

- 1. On the home screen, tap  $\swarrow$  to select underlift mode ( $\checkmark$ ).
- 2. Tap **YES** in the pop-up confirmation window.
- 3. On the secondary control panel, use the levers to retract or extend the underlift, or fold or unfold the underlift stinger.

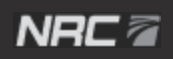

### NRC 🖉

# 8 VIEWING THE MAIN WRECKER MEASUREMENTS

To display the main wrecker measurements, tap in the home screen.

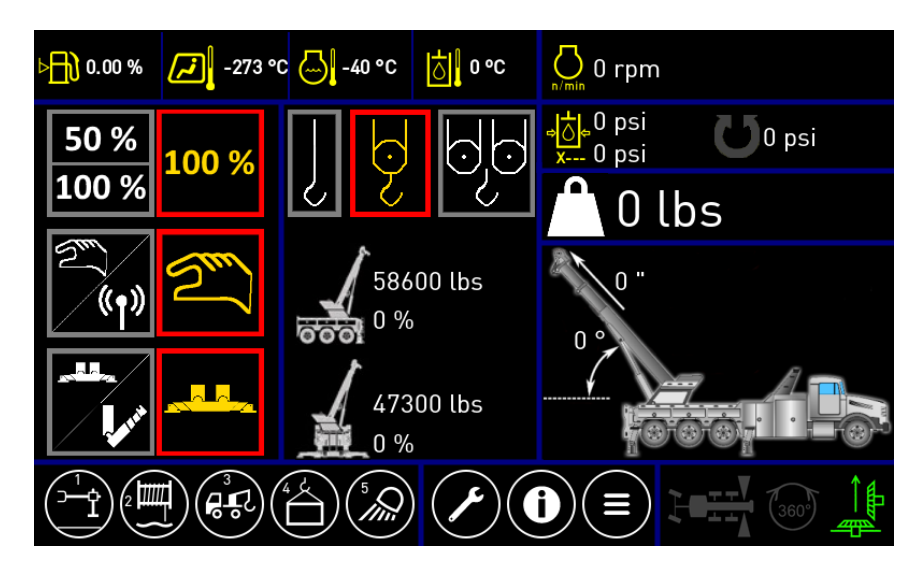

**FIGURE 5 - MAIN WRECKER MEASUREMENTS SCREEN** 

#### **TABLE 2 - MAIN WRECKER MEASUREMENTS SCREEN DESCRIPTION**

| Element | Description                                                                                                    |
|---------|----------------------------------------------------------------------------------------------------|
|         | Adjusts the algorithm for calculating the estimated hook load based on how the cable has been set up:                                                                                                    |
| QD      | <ul> <li>Tap 2 to set the calculation algorithm to single-part tackle</li> <li>Tap 2 to set the calculation algorithm to two-part tackle</li> <li>Tap 2 to set the calculation algorithm to four-part tackle</li> </ul> |
| 0 °     | The boom lift angle (0° to X°, 0° meaning completely down)                                                                                                    |
| 0       | The boom extension (0" to X", 0" meaning completely retracted)                                                                                                    |

### NRC 🖥

| Element | Description                                                                                     |
|---------|-------------------------------------------------------------------------------------------------|
| 🗘 0 lbs | The estimated hook load                                                                         |
| 0 lbs   | The estimated allowable load and load ratio for this angle/extension when loading from behind   |
| 0 lbs   | The estimated allowable load and load ratio for this angle/extension when loading from the side |

Touchscreen Interface - User Guide

# **9** CONTROLLING THE WRECKER FUNCTIONS

The touchscreen is used to control various wrecker functions.

## 9.1 Activating the auto-levelling and anti-twist systems

The wrecker is equipped with auto-levelling and anti-twist systems, which level the wrecker along the left-to-right axis at the front and rear of the chassis. For optimal operation, the chassis must be level and not twisted.

### 9.1.1 Activating the auto-levelling system

To activate the auto-levelling system:

- 1. On the home screen, tap 🔁 to display the auto-levelling and anti-twist options.
- 2. Tap and then tap **Yes** in the pop-up confirmation window. The **confirmation** icon is displayed to indicate that the auto-levelling system is activated.

To deactivate the auto-levelling system, tap again.

### 9.1.2 Activating the anti-twist system

To activate the anti-twist system:

- 1. On the home screen, tap it to display the auto-levelling and anti-twist options.
- 2. Tap ( and then tap **Yes** in the pop-up confirmation window. The ( icon is displayed to indicate that the anti-twist system is activated.

To deactivate the anti-twist system, tap 2 again.

#### 9.2 Controlling the outriggers

The outriggers are controlled by both the touchscreen and secondary control panel.

#### 9.2.1 Retracting or extending the outriggers

To retract/extend the outriggers:

- 1. On the home screen, tap it to display the outriggers/underlift screen.
- 2. Tap **to** select outrigger mode (
- 3. If needed, tap to set the direction of movement to horizontal (
- 4. On the secondary control panel, use the levers to retract or extend the outriggers.

#### Raising or lowering the outriggers 9.2.2

To raise/lower the outriggers:

- 1. On the home screen, tap it to display the outriggers/underlift screen.
- 2. Tap to select outrigger mode (
- 3. If needed, tap 📩 to set the direction of movement to vertical (
- 4. On the secondary control panel, use the levers to raise or lower the outriggers.

**REV.0** 

User Guide

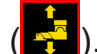

User Guide

## 9.3 Controlling the winches

The winches are controlled by both the touchscreen and main control panel. The touchscreen free spools the winches, while the main control panel winds and unwinds the winches.

### 9.3.1 Free spooling a winch

To free spool a winch:

NRC 🗖

- 1. On the home screen, tap to display the winch control screen.
- 2. Tap an icon to free spool the associated winch.
  - ' 💆: Left main winch
  - ' 💾: Right main winch
  - Left auxiliary winch
  - Right auxiliary winch
  - : Drag winch
- 3. Tap **YES** in the pop-up confirmation window. Above the selected winch icon on the touchscreen will be a similar icon to indicate that the winch is in free spool mode.
- 4. To turn off free spool mode, tap the lower icon. The top icon will disappear.

# 9.4 Selecting and controlling various functions

The touchscreen is used to select the wrecker functions that will be controlled by the main control panel.

### 9.4.1 Switching between control of the slide and drag winch

To select whether the main control panel should control either the slide or the drag winch:

- 1. On the home screen, tap 😥 to display the various control functions.
- 2. Tap  $\mathbf{\overline{M}}$  to select whether to control the slide ( $\mathbf{\overline{M}}$ ) or drag winch ( $\mathbf{\overline{M}}$ ).
- 3. Use the main control panel lever to control the slide or drag winch.

### 9.4.2 Controlling the speed of the boom rotation and main winches

To select the speed at which the main control panel should operate the boom rotation and main winches:

- 1. On the home screen, tap 🚱 to display the various control functions.
- 2. Tap **Solution** to select low speed ( ) or high speed ( ).
- 3. Use the main control panel lever to control the boom rotation and main winches.

### 9.4.3 Locking or unlocking the boom rotation

To lock or unlock the boom rotation:

- 1. On the home screen, tap 😨 to display the various control functions.
- 2. Tap to lock () or unlock () the boom rotation.

### 9.4.4 Locking or unlocking the slide

To lock or unlock the slide:

- NRC 🖻
- 1. On the home screen, tap 😨 to display the various control functions.
- 2. Tap 🔛 to lock (

## 9.5 Controlling the lights

The touchscreen can be used to turn the various lights on your wrecker on and off, as well as adjust the backlighting on the wrecker control panels.

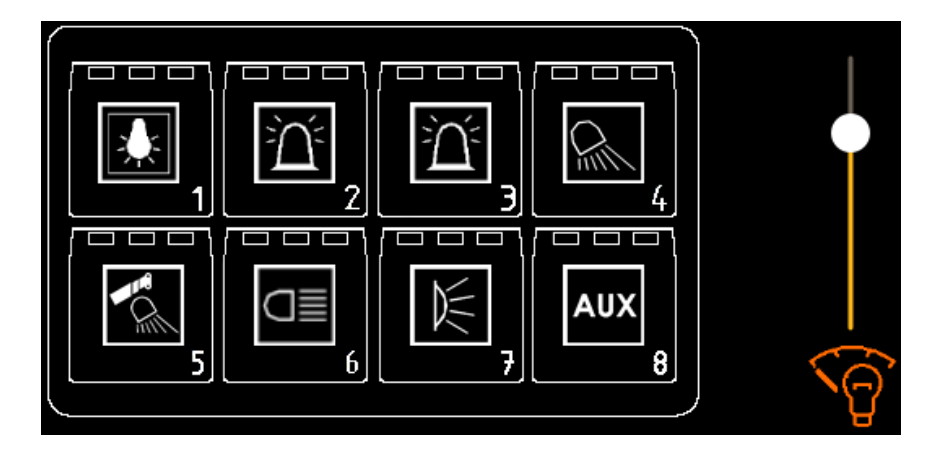
#### 9.5.1 Turning the lights on and off

To turn the lights on and off:

NRC 🗖

- 1. On the home screen, tap is to display the lighting control screen.
- 2. Tap an icon to turn on the associated light(s). The boxes at the top of the icon(s) will turn orange when the light is on.
  - 1. 🔛: All lights
  - 2. The second second se
  - 3. 11: Strobe (STB)
  - 4. Lower side work lights (LWL)
  - 5. Soom work lights (BWL)
  - 6. E: Winch cover work lights (WC-WL)
  - 7. E : Rear work lights (RWL)
  - 8. AUX: Upper work lights (UWL) or custom
- 3. Tap the icon again to turn the light(s) off. The boxes will turn to black.

Touchscreen Interface - User Guide

## NRC 🖉

## 9.5.2 Adjusting the backlighting on the control panels

To adjust the backlighting on the control panels:

- 1. On the home screen, tap is to display the lighting control screen.
- 2. Move the slider up or down to adjust the backlighting.

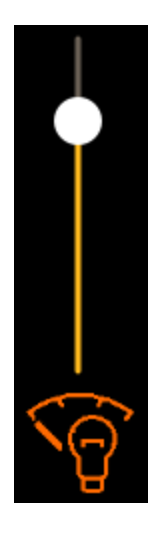

# 10 VIEWING THE LEVELLING AND ANTI-TWIST CALIBRATIONS

The wrecker is equipped with auto-levelling and anti-twist systems, which level the wrecker along the left-to-right axis at the front and rear of the chassis. For optimal operation, the chassis must be level and not twisted.

The wrecker is also equipped with a calibrating scale system for adjusting the minimum and maximum boom length and angle values to ensure that the truck remains stable during operation.

The wrecker is also equipped with wireless remote 50/100% settings for adjusting the maximum speed of each remote control function when the remote control is set to 50%. See Section 16.2 for more information about these adjustments.

The anti-twist, levelling, scale system and wireless remote 50/100% settings are calibrated at NRC Industries. With the exception of troubleshooting the wrecker, they should not have to be recalibrated.

NOTE: A PIN is required to access the scale system calibration screen and to perform all calibrations. For more information on calibration, please contact your dealer.

User Guide

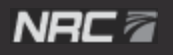

To view the levelling and anti-twist calibrations:

1. On the home screen, tap 🕐 to display the calibration screen.

| 50/100% CALIBRATION |                   |
|---------------------|-------------------|
| • () 😑 Ø            | SLIDE LUBRICATION |
|                     |                   |

2. On the calibration screen, tap the level image \_\_\_\_\_ to display the levelling and anti-twist calibration screen.

|                                                             | LEVELLING CALIBRATION                      | BODY FRONT LEVEL<br>-10.00 °<br>FRONT OUTRIGGER LEVEL<br>0.00 ° |
|-------------------------------------------------------------|--------------------------------------------|-----------------------------------------------------------------|
|                                                             | $\checkmark$                               | BODY REAR LEVEL<br>-10.00 °<br>REAR OUTRIGGER LEVEL<br>0.00 °   |
| REAR LEVEL                                                  | ANTI-TWIST CALIBRATION<br>anti-twist alarm |                                                                 |
| $\left( \begin{array}{c} 4 \\ \hline 4 \end{array} \right)$ |                                            |                                                                 |

For questions about calibrating your wrecker, please contact your dealer.

# **11 VIEWING THE OPERATING TIME**

On the operating time screen, you can view the current operating time of the power take-off (PTO) and truck.

To view the operating time screen:

- 1. On the home screen, tap 🖉 to display the calibration screen.
- 2. On the calibration screen, tap 🖾 to display the operating time screen.

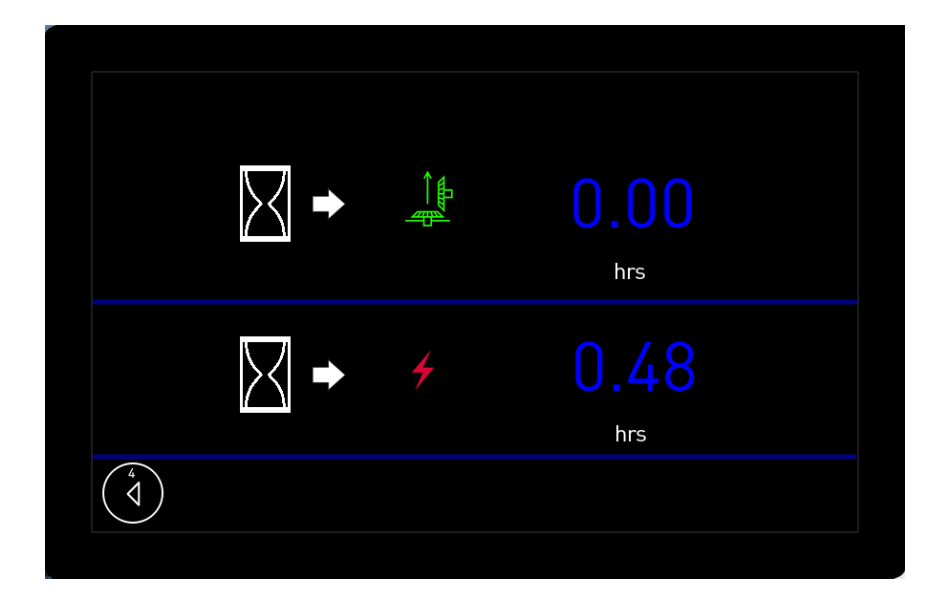

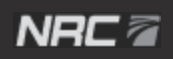

## NRC 🖉

# **12 VIEWING THE HYDRAULIC INFORMATION**

To view the hydraulic information:

1. On the home screen, tap 0 to display the information screen.

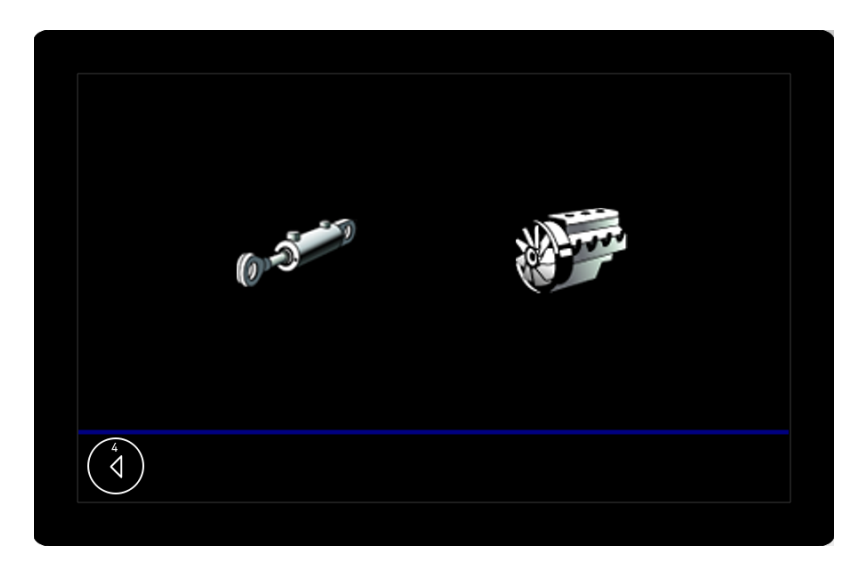

2. On the information screen, tap  $\delta^{2}$  to display the hydraulic information.

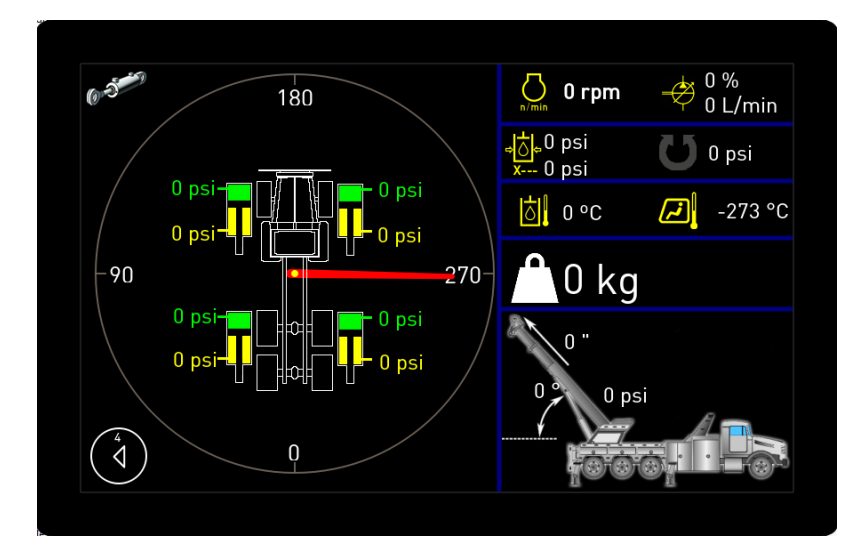

FIGURE 6 - HYDRAULIC INFORMATION SCREEN (CSR85 SHOWN)

Touchscreen Interface - User Guide

REV.0

NRC 🗟

#### **TABLE 3 - HYDRAULIC INFORMATION SCREEN DESCRIPTION**

| Element                             | Description                                                                               |
|-------------------------------------|-------------------------------------------------------------------------------------------|
| orpm 0 rpm                          | Engine RPM                                                                                |
|                                     | Pump actuation percentage and flow rate                                                   |
| <mark>, إن</mark> ₀0 psi<br>x 0 psi | Pump pressure                                                                             |
| <b>U</b> 0 psi                      | CW/CCW swing motor pressure                                                               |
| 0 °C                                | Hydraulic oil temperature                                                                 |
| -273 °C                             | External temperature                                                                      |
| 0 lbs                               | Estimated hook load                                                                       |
|                                     | Length (") and angle (°) of the boom, and pressure (psi) of the lift cylinders $% f(x)=0$ |
| ()-3 <sup>-2-2</sup>                | Indicates that the touchscreen is on the hydraulic information page                       |
| 0 psi-<br>0 psi-                    | Pressure of the up/down stabilizer cylinders (CSR85 only)                                 |
| • 270-                              | Boom position                                                                             |

### NRC 🖉

# **13 VIEWING THE ENGINE INFORMATION**

To view the truck engine information:

1. On the home screen, tap 0 to display the information screen.

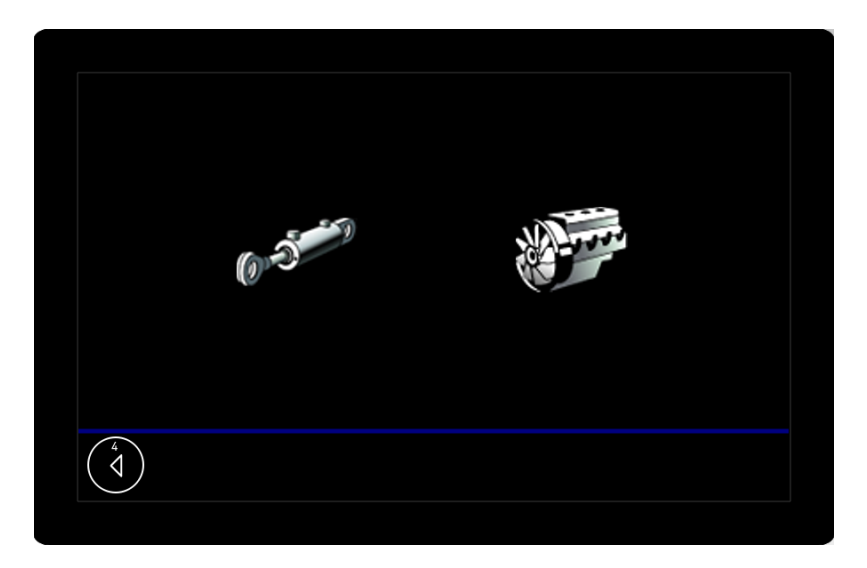

2. On the information screen, tap *w* to display the truck engine information.

| (4)<br>TOTAL I<br>ENGINE<br>AVERAGI<br>INSTAN | UEL RATE<br>0.0 L/h<br>IDLE FUEL USED<br>0 L<br>TOTAL FUEL USED<br>0.0 L<br>NE TRIP FUEL<br>0.0 L<br>E FUEL ECONOMY<br>0.0 km/L<br>0.0 km/L | 0.00V  | TOTAL VEHICLE DIS<br>0.0 km<br>TRIP DISTANC<br>0.0 km<br>ENGINE TOTAL REVO<br>0 r<br>TOTAL IDLE HOL<br>0.00 h<br>GINE TOTAL HOURS OF<br>0.00 h<br>0 ENGAGED HOURS OF<br>0.00 h | TANCE<br>E<br>LUTION<br>JRS<br>F OPERATION<br>F OPERATION |
|-----------------------------------------------|----------------------------------------------------------------------------------------------------|--------|----------------------------------------------------------------------------------------------------|-----------------------------------------------------------|
| -273 °C                                       | -40 °C                                                                                                    | -40 °C | -273 °C                                                                                                    | Ø.                                                        |
| ▶ <mark>}})</mark><br>0 %                     | ⊳<br><br>0 %                                                                                                    |        | n/min<br>0 rpm                                                                                                    | 0 %                                                       |

**FIGURE 7 - TRUCK ENGINE INFORMATION SCREEN** 

Touchscreen Interface - User Guide

REV.0

NRC 🗟

#### TABLE 4 - TRUCK ENGINE INFORMATION SCREEN DESCRIPTION

| Component                            | Description                                     |
|--------------------------------------|-------------------------------------------------|
| FUEL RATE                            | Rate of fuel use                                |
| TOTAL IDLE FUEL USED                 | All-time total of idle fuel used                |
| ENGINE TOTAL FUEL USED               | All-time total of engine fuel used              |
| ENGINE TRIP FUEL                     | Engine fuel used for the current trip           |
| AVERAGE FUEL ECONOMY                 | All-time average fuel economy                   |
| INSTANT FUEL ECONOMY                 | Fuel economy for the current trip               |
| TOTAL VEHICLE DISTANCE               | Total distance that the vehicle has travelled   |
| TRIP DISTANCE                        | Distance of the current trip                    |
| ENGINE TOTAL REVOLUTION              | All-time total engine revolutions               |
| TOTAL IDLE HOURS                     | Total hours spent idling                        |
| ENGINE TOTAL HOURS OF<br>OPERATION   | Total hours of engine operation                 |
| P.T.O. ENGAGED HOURS OF<br>OPERATION | Total hours of wrecker operation (PTO engaged)  |
| -273 °C                              | External temperature                            |
| -40 °C                               | Engine intake air temperature                   |
| -40 °C                               | Engine coolant temperature                      |
| -273 °C                              | Engine oil temperature                          |
|                                      | Transmission fluid temperature (automatic only) |

| Component                 | Description                                                      |
|---------------------------|------------------------------------------------------------------|
| ▶ <mark>₽₽</mark><br>0 %  | Fuel level                                                       |
| ▶                         | Engine coolant level                                             |
| <mark>⊲⊘</mark> ⊳<br>⊎γ8à | Engine oil pressure                                              |
| n min<br>Orpm             | Engine speed                                                     |
| 0 %                       | Engine load                                                      |
| - +<br>0.00 V             | Vehicle battery voltage                                          |
|                           | Indicates that the touchscreen is on the engine information page |

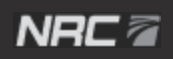

# 14 VIEWING THE SYSTEM INFO, MODULES AND LOGS

The System screen displays general information about the system, such as the software name and version number. It also displays general information about each installed module, as well as all the operation logs of those modules. This information may be helpful when troubleshooting the wrecker.

## 14.1 Viewing the system info

To view the system info:

- 1. On the home screen, tap to display the main menu screen, then tap **System** to display the System screen.
- 2. On the System screen, tap Info to display the System Info screen.

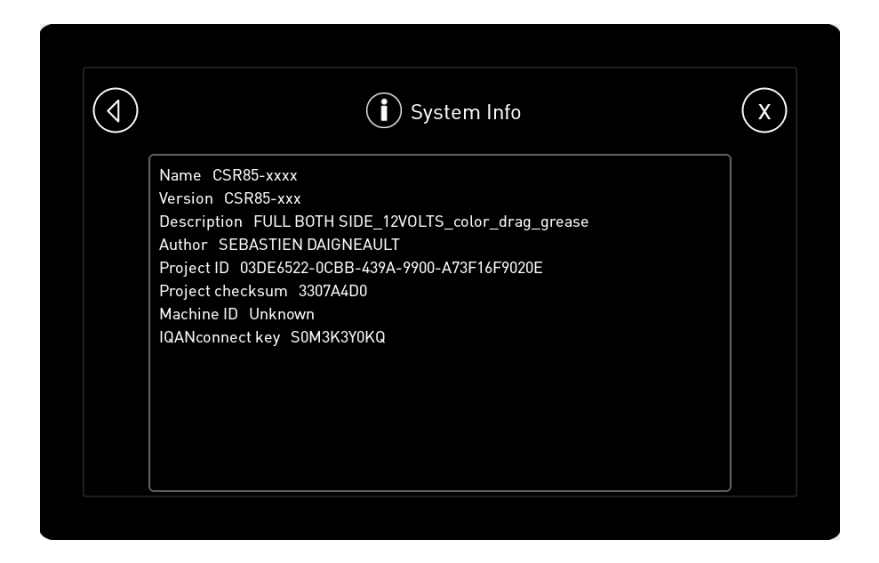

## **14.2** Viewing the modules

Modules are the electronic components connected to the touchscreen interface. They capture sensor readings, transmit the values to the touchscreen interface and allow you to adjust the settings.

The possible values for the modules are:

- OK: The module is operating normally.
- NO CONTACT: The module cannot communicate with the touchscreen interface, and you will not be able to view information from this module. This is caused by a network or power problem with the module.

To view the modules:

- 1. On the home screen, tap to display the main menu screen, then tap **System** to display the System screen.
- 2. On the System screen, tap **Modules** to display the Modules screen.

NOTE: You may need to scroll down to see all the installed modules.

| $\bigcirc$ | (i) Modules                 |    | X |
|------------|-----------------------------|----|---|
|            | MAIN_MD4_7<br>MD4-7[0]      | ОК |   |
|            | MAST<br>MC42[2]             | ОК |   |
|            | SECONDARY_MD4_7<br>MD4-7[1] | ОК |   |
|            | LEFT_MC43[3]<br>MC43[3]     | ОК |   |
|            | RIGHT_MC43[4]<br>MC43[4]    | ОК |   |
|            |                             |    |   |

#### REV.0

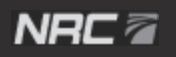

3. Tap on a submodule to see more.

NOTE: Submodules that say <no info> have no more information.

| (i) MAIN_MD4_7                                        | X  |
|-------------------------------------------------------|----|
| MAIN_MD4_7<br>MD4-7[0]                                | ок |
| SCANRECO REMOTE; <no info=""><br/>Generic[255]</no>   | ок |
| BODY OUTPUT 1-8; <no info=""><br/>Generic[255]</no>   | ок |
| BODY OUTPUT 9-16; <no info=""><br/>Generic[255]</no>  | ОК |
| BODY OUTPUT 17-24; <no info=""><br/>Generic[255]</no> | ОК |
|                                                       |    |

4. Tap on a module to display its specifications.

NOTE: You may need to scroll down to see all the information about the module.

| $(\)$ | ĺ                | ) MAIN_MD4_7                            | X |
|-------|------------------|-----------------------------------------|---|
|       | Production date  | 15/09/21                                |   |
|       | SW Version       | 6.06.7.6078                             |   |
|       | Bios Version     | 1.00                                    |   |
|       | Serial number    | 137010001                               |   |
|       | Temperature [°C] | 49                                      |   |
|       | VRefA            | 5.00                                    |   |
|       | VBB              | 12.40                                   |   |
|       | Capabilities     | -                                       |   |
|       | IP address 0     | 0.0.0.0                                 |   |
|       | MAC address 0    | 00-00-00-00-00                          |   |
|       | IP address 1     | 0.0.0.0                                 |   |
|       | MAC address 1    | 00-00-00-00-00-00-00-00-00-00-00-00-00- |   |

Touchscreen Interface - User Guide

The table below describes the information that is provided for each module. Some elements may not be available for all modules.

| Element          | Description                         |
|------------------|-------------------------------------|
| Production date  | Date the module was produced.       |
| SW Version       | Software version of the module.     |
| Bios Version     | BIOS version of the module.         |
| Serial number    | Serial number of the module.        |
| Temperature [°C] | Internal temperature of the module. |
| VRefA            | Reference voltage for all sensors.  |
| VBB              | Supply voltage of the module.       |
| Capabilities     | -                                   |
| IP address 0     | IP address of the module.           |
| MAC address 0    | MAC address of the module.          |
| IP address 1     | IP address of the module.           |
| MAC address 1    | MAC address of the module.          |
| IQANconnect key  | Connect key of the module.          |

#### TABLE 5 – MODULE INFORMATION DESCRIPTION

REV.0

# 14.3 Viewing the logs

To view the logs of a module:

- 1. On the home screen, tap to display the main menu screen, then tap **System** to display the System screen.
- 2. On the System screen, tap Logs to display the Logs screen.

NOTE: Only modules with recorded logs are displayed.

| 4 | (i) Logs            | X          |
|---|---------------------|------------|
|   | MAIN_MD4_7 log      | 5 records  |
|   | MAST log            | 21 records |
|   | SECONDARY_MD4_7 log | 15 records |
|   | LEFT_MC43[3] log    | 37 records |
|   | RIGHT_MC43[4] log   | 26 records |
|   | A AN TEND ATA IN    |            |

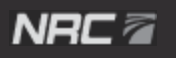

3. Tap a log to display its records.

NOTE: You may need to scroll down to see all the elements.

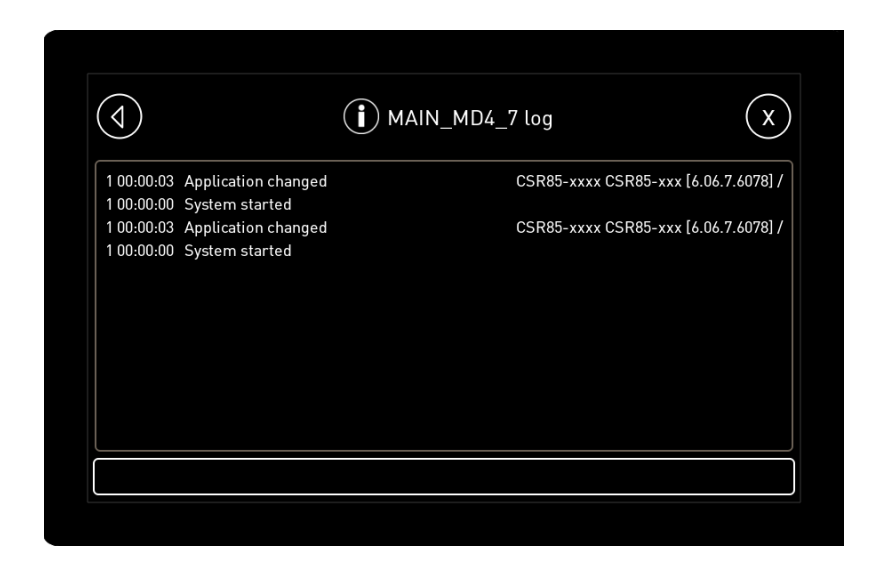

# **15 VIEWING THE SENSOR MEASUREMENTS**

The display shows readings from the many sensors on the wrecker to assist with troubleshooting. This function allows you to view sensor readings, not to modify them.

NOTE: Sensors may vary depending on your wrecker model.

To view the sensor measurements:

1. On the home screen, tap to display the main menu screen, then tap **Measure** to display the Measure screen.

NOTE: You may need to scroll down to see all the elements.

| $\bigcirc$ | Measure             | X |
|------------|---------------------|---|
|            | WIRELESS INPUTS     |   |
|            | WIRELESS PADDLE     | ] |
|            | POCKET REMOTE       | ] |
|            | LEFT SIDE JOYSTICKS | ] |
|            | RIGHT SIDE JOYSTICK |   |
|            |                     |   |

2. Tap an element to display the sensor measurements. Table 6 to Table 22 describe the sensor functions.

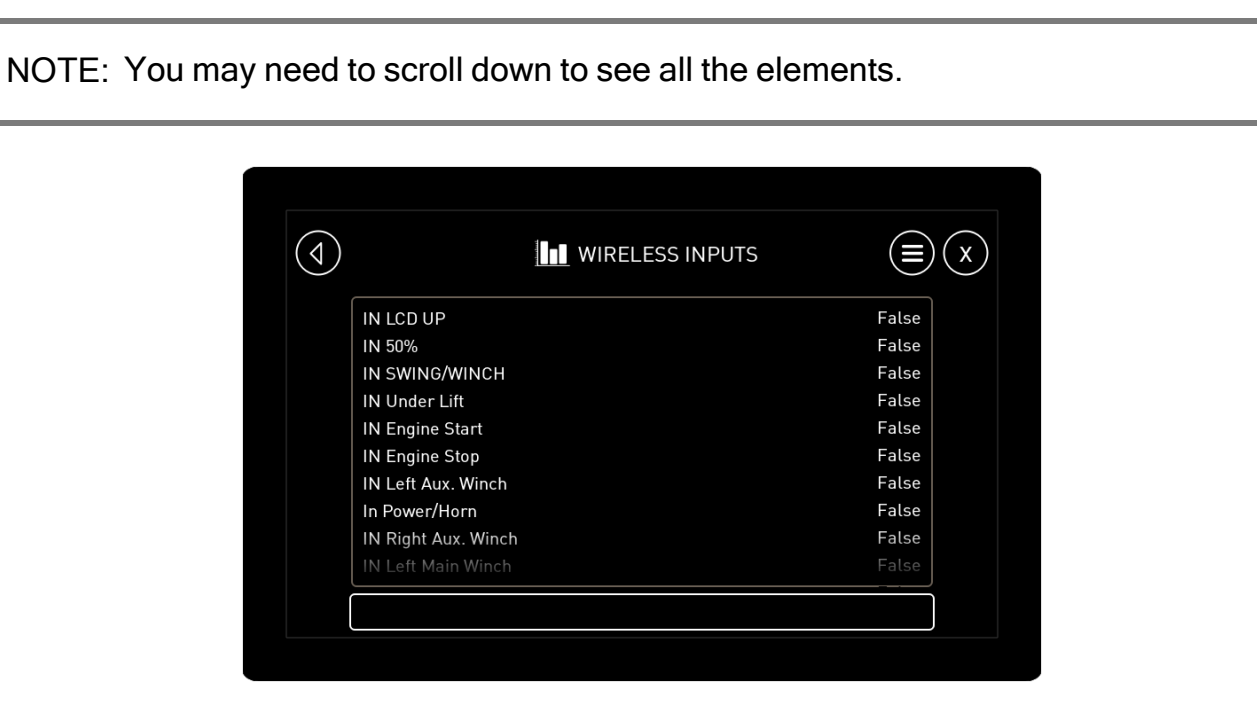

The tables below describe the various sensors.

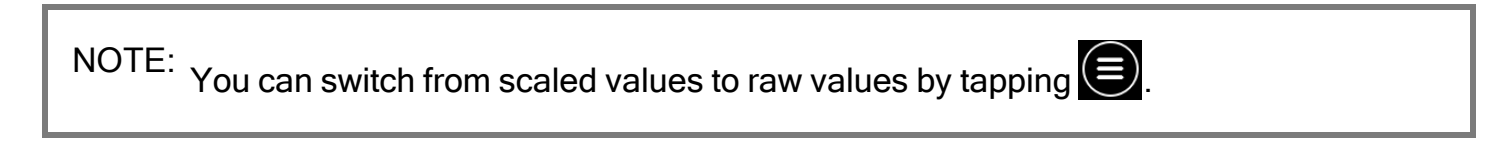

#### TABLE 6 - WIRELESS INPUT DESCRIPTIONS

The wireless inputs indicate the status of the various remote control switches.

| Input           | Description                                                      |
|-----------------|------------------------------------------------------------------|
| IN LCD UP [T/F] | Not used.                                                        |
| IN 50% [T/F]    | The 50%/100% switch is in 50% position (T) or 100% position (F). |

## NRC 🖥

| Input                        | Description                                                                                                    |
|------------------------------|----------------------------------------------------------------------------------------------------|
| IN<br>SWING/WINCH<br>[T/F]   | The high speed switch is active (T) or inactive (F).                                                                                                |
| IN Under Lift [T/F]          | The underlift switch is active (T) or inactive (F).                                                                                                 |
| IN Engine Start<br>[T/F]     | The engine start switch is active (T) or inactive (F).                                                                                              |
| IN Engine Stop<br>[T/F]      | The engine stop switch is active (T) or inactive (F).                                                                                               |
| IN Left Aux.<br>Winch [T/F]  | The left auxiliary winch switch is active (T) or inactive (F).                                                                                      |
| In Power/Horn<br>[T/F]       | The power/horn switch is active (T) or inactive (F).                                                                                                |
| IN Right Aux.<br>Winch [T/F] | The right auxiliary winch switch is active (T) or inactive (F).                                                                                     |
| IN Left Main<br>Winch [T/F]  | The left main winch switch is active (T) or inactive (F).                                                                                           |
| IN Right Main<br>Winch [T/F] | The right main winch switch is active (T) or inactive (F).                                                                                          |
| IN Rabbit [T/F]              | The slow speed switch is in fast position (T) or slow position (F). This value should always be the opposite of the value of the In Turtle setting. |
| IN LCD F3 [T/F]              | Not used.                                                                                                    |
| remote 360 [T/F]             | The remote control 360° rotation switch is active (T) or inactive (F).                                                                              |
| IN LCD F2 [T/F]              | Not used.                                                                                                    |
| IN LCD ESC [T/F]             | Not used.                                                                                                    |

| Input                    | Description                                                                                                    |
|--------------------------|----------------------------------------------------------------------------------------------------|
| IN Disconnected<br>[T/F] | The emergency stop command switch is active (T) or inactive (F).                                                                                    |
| SP2 [T/F]                | The SP2 switch is active (T) or inactive (F). Currently unused.                                                                                     |
| IN LCD F4 [T/F]          | The IN LCD F4 switch is active (T) or inactive (F). Currently unused.                                                                               |
| IN LCD DOWN<br>[T/F]     | The IN LCD DOWN switch is active (T) or inactive (F). Currently unused.                                                                             |
| IN LCD ENTER<br>[T/F]    | The IN LCD ENTER switch is active (T) or inactive (F). Currently unused.                                                                            |
| SP1 [T/F]                | The SP1 switch is active (T) or inactive (F). Currently unused.                                                                                     |
| In Turtle [T/F]          | The slow speed switch is in fast position (F) or slow position (T). This value should always be the opposite of the value of the In Rabbit setting. |
| IN 100% [T/F]            | The 100% speed switch is active (T) or inactive (F).                                                                                                |
| SP3 [T/F]                | The SP3 switch is active (T) or inactive (F). Currently unused.                                                                                     |
| SP4 [T/F]                | The SP4 switch is active (T) or inactive (F). Currently unused.                                                                                     |

#### TABLE 7 – WIRELESS PADDLE DESCRIPTIONS

The wireless joystick inputs indicate the position of the various wireless paddles, which are numbered in sequential order from left to right.

The values decrease when the joystick is moved downward and increase when the joystick is moved upward. The reference values are:

- Min: 1
- Mid: 127
- Max: 254

| Paddle   | Description         |
|----------|---------------------|
| Paddle 0 | The paddle 0 input. |
| Paddle 1 | The paddle 1 input. |
| Paddle 2 | The paddle 2 input. |
| Paddle 3 | The paddle 3 input. |
| Paddle 4 | The paddle 4 input. |
| Paddle 5 | The paddle 5 input. |
| Paddle 6 | The paddle 6 input. |
| Paddle 7 | The paddle 7 input. |

#### TABLE 8 – POCKET REMOTE DESCRIPTIONS

The pocket remote inputs detect the status of the pocket remote functions.

| Input             | Description                                        |
|-------------------|----------------------------------------------------|
| boom up [T/F]     | The boom up input is active (T) or inactive (F).   |
| boom down [T/F]   | The boom down input is active (T) or inactive (F). |
| boom in [T/F]     | The boom in input is active (T) or inactive (F).   |
| boom out [T/F]    | The boom out input is active (T) or inactive (F).  |
| underlift in [V]  | The underlift in input is active over 12 V.        |
| underlift out [V] | The underlift out input is active over 12 V.       |

#### TABLE 9 - LEFT SIDE JOYSTICK SENSOR DESCRIPTIONS

The left side joystick sensors measure the movement of the left side joysticks.

The normal ranges are:

- Min: approximately -100%
- Mid: approximately 0%
- Max: approximately 100%

| Sensor reading                | Description                                                                                                |
|-------------------------------|----------------------------------------------------------------------------------------------------|
| L.JS.SWING [%]                | The left side joystick movement for the boom rotation.                                                     |
| L.JS.R. AUX WINCH<br>[%]      | The left side joystick movement for the right auxiliary winch.                                             |
| L.JS.FOLD UP/DOWN<br>[%]      | The left side joystick movement for folding up/down.                                                       |
| L.JS.UNDERLIFT.EXT<br>[%]     | The left side joystick movement for the underlift extension.                                               |
| L.JS.BOOM IN/OUT [%]          | The left side joystick movement for the boom in/out.                                                       |
| L.JS.BOOM UP/DN [%]           | The left side joystick movement for the boom up/down.                                                      |
| L.JS.RIGHT WINCH [%]          | The left side joystick movement for the right winch.                                                       |
| L.JS.LEFT WINCH [%]           | The left side joystick movement for the left winch.                                                        |
| L.JS.LF.LEG.OUT. [%]          | The left side joystick movement for the left front outrigger.                                              |
| L.JS.L. AUX WINCH [%]         | The left side joystick movement for the left auxiliary winch.                                              |
| L.JS.SLIDE/DRAG<br>IN/OUT [%] | The left side joystick movement for the slide in/out (forward/reverse) or drag winch in/out (unwind/wind). |
| L.JS.LR.LEG.OUT. [%]          | The left side joystick movement for the left rear outrigger.                                               |
| L.JS.RF.LEG.OUT. [%]          | The left side joystick movement for the right front outrigger.                                             |
| L.JS.RR.LEG.OUT. [%]          | The left side joystick movement for the right rear outrigger                                               |

#### TABLE 10 - RIGHT SIDE JOYSTICK SENSOR DESCRIPTIONS

The right side joystick sensors measure the movement of the right side joysticks.

## NRC 🖉

The normal ranges are:

- Min: approximately -100%
- Mid: approximately 0%
- Max: approximately 100%

| Sensor reading                | Description                                                                                                 |
|-------------------------------|----------------------------------------------------------------------------------------------------|
| R.JS.SWING [%]                | The right side joystick movement for the boom rotation.                                                     |
| R.JS.LF.LEG.OUT. [%]          | The right side joystick movement for the left front outrigger.                                              |
| R.JS.LR.LEG.OUT. [%]          | The right side joystick movement for the left rear outrigger.                                               |
| R.JS.RF.LEG.OUT. [%]          | The right side joystick movement for the right front outrigger.                                             |
| R.JS.UNDERLIFT.EXT<br>[%]     | The right side joystick movement for the underlift extension.                                               |
| R.JS.FOLD UP/DOWN<br>[%]      | The right side joystick movement for folding up/down.                                                       |
| R.JS.RR.LEG.OUT. [%]          | The right side joystick movement for the right rear outrigger.                                              |
| R.JS.SLIDE/DRAG<br>IN/OUT [%] | The right side joystick movement for the slide in/out (forward/reverse) or drag winch in/out (unwind/wind). |
| R.JS.BOOM UP/DN [%]           | The right side joystick movement for the boom up/down.                                                      |
| R.JS.BOOM IN/OUT [%]          | The right side joystick movement for the boom in/out.                                                       |
| R.JS.LEFT AUX WINCH<br>[%]    | The right side joystick movement for the left auxiliary winch.                                              |
| R.JS.R. AUX WINCH<br>[%]      | The right side joystick movement for the right auxiliary winch.                                             |
| R.JS.LEFT WINCH [%]           | The right side joystick movement for the left winch.                                                        |
| R.JS.RIGHT WINCH [%]          | The right side joystick movement for the right winch.                                                       |

#### TABLE 11 – VALVE BANK DESCRIPTIONS

For each wrecker body control, these sensors measure the position of the valve (in mA) when the function is activated.

| Sensor                       | Description                                                             |
|------------------------------|-------------------------------------------------------------------------|
| UP/DN_R.R.LEG [mA]           | Position of the up/down right rear outrigger valve.                     |
| UP/DN_R.F.LEG [mA]           | Position of the up/down right front outrigger valve.                    |
| UP/DN_L.R.LEG [mA]           | Position of the up/down left rear outrigger valve.                      |
| UP/DN_L.F.LEG [mA]           | Position of the up/down left front outrigger valve.                     |
| IN/OUT_R.R.LEG [mA]          | Position of the in/out right rear outrigger valve.                      |
| IN/OUT_R.F.LEG [mA]          | Position of the in/out right front outrigger valve.                     |
| IN/OUT_L.R.LEG [mA]          | Position of the in/out left rear outrigger valve.                       |
| IN/OUT_L.F.LEG [mA]          | Position of the in/out left front outrigger valve.                      |
| UP/DN_FOLD UNDERLIFT<br>[mA] | Position of the underlift fold/unfold valve.                            |
| IN/OUT_AXEL LIFT [mA]        | Position of the underlift in/out valve.                                 |
| IN/OUT_SLIDE [mA]            | Position of the slide in/out valve.                                     |
| CW/CCW_SWING [mA]            | Position of the boom valve for clockwise and counterclockwise rotation. |
| right winch [mA]             | Position of the main right winch valve.                                 |
| right aux. winch [mA]        | Position of the auxiliary right winch valve.                            |
| left winch [mA]              | Position of the main left winch valve.                                  |
| left aux. winch [mA]         | Position of the auxiliary left winch valve.                             |

| Sensor            | Description                         |
|-------------------|-------------------------------------|
| DRAG WINCH [mA]   | Position of the drag winch valve.   |
| up/down boom [mA] | Position of the boom up/down valve. |
| in/out boom [mA]  | Position of the boom in/out valve.  |

#### TABLE 12 - SCALE SYSTEM DESCRIPTIONS

The scale system sensors measure the hydraulic pressure of the elevating cylinders.

| Sensor                          | Description                                                                                                   |
|---------------------------------|----------------------------------------------------------------------------------------------------|
| L                               | Varies by model.                                                                                              |
| D.cyl                           | Unused.                                                                                                    |
| Rp                              | Unused.                                                                                                    |
| Хр                              | Unused.                                                                                                    |
| Үр                              | Varies by model.                                                                                              |
| Xt                              | Unused.                                                                                                    |
| Yt                              | Unused.                                                                                                    |
| masse mât                       | Unused.                                                                                                    |
| PENTE                           | Varies by model.                                                                                              |
| ORDONNÉE                        | Varies by model.                                                                                              |
| PENTE_2                         | Varies by model.                                                                                              |
| d (4 falls)                     | Varies by model.                                                                                              |
| LIFT CYLINDER<br>PRESSURE [psi] | The hydraulic pressure in the elevating cylinders. The heavier the load on the boom, the higher the pressure. |

| Sensor             | Description      |
|--------------------|------------------|
| B.length corrector | Varies by model. |
| BOOM LENGTH "      | Varies by model. |
| BOOM ANGLE [°]     | Varies by model. |
| ??? 1              | Varies by model. |
| ??? 2              | Varies by model. |
| ??? 3              | Varies by model. |
| L                  | Unused.          |

#### TABLE 13 – SENSOR DESCRIPTIONS

The sensors take the oil temperature and various pressure measurements on the wrecker.

| Sensor                      | Description                                                         |
|-----------------------------|---------------------------------------------------------------------|
| OIL TEMP. [ºC]              | The hydraulic oil temperature.                                      |
| RIGHT_PUMP PRESS<br>[psi]   | The hydraulic pressure in the right pump.                           |
| CW SWING PRESSURE<br>[psi]  | The hydraulic pressure for clockwise rotation of the boom.          |
| CCW SWING PRESSURE<br>[psi] | The hydraulic pressure for counterclockwise rotation of the boom.   |
| L.R.UP.PRESSURE [psi]       | The hydraulic pressure for the left rear up stabilizer cylinder.    |
| L.R.DN.PRESSURE [psi]       | The hydraulic pressure for the left rear down stabilizer cylinder.  |
| L.F.UP.PRESSURE [psi]       | The hydraulic pressure for the left front up stabilizer cylinder.   |
| L.F.DN.PRESSURE [psi]       | The hydraulic pressure for the left front down stabilizer cylinder. |

| Sensor                     | Description                                                                                                    |
|----------------------------|----------------------------------------------------------------------------------------------------|
| R.F.UP.PRESSURE [psi]      | The hydraulic pressure for the right front up stabilizer cylinder.                                                                                                    |
| R.F.DN.PRESSURE [psi]      | The hydraulic pressure for the right front down stabilizer cylinder.                                                                                                    |
| R.R.UP.PRESSURE [psi]      | The hydraulic pressure for the right rear up stabilizer cylinder.                                                                                                    |
| R.R.DN.PRESSURE [psi]      | The hydraulic pressure for the right rear down stabilizer cylinder.                                                                                                    |
| RMT DOCKING LEFT<br>[T/F]  | The remote control is present in the driver-side docking station (T) or not present (F). Available only for wreckers equipped with a driver-side docking station.       |
| RMF DOCKING RIGHT<br>[T/F] | The remote control is present in the passenger-side docking station (T) or not present (F). Available only for wreckers equipped with a passenger-side docking station. |
| DOOR AJAR [T/F]            | A roll-up door is open (T) or all roll-up doors are closed (F).                                                                                                    |
| P1 PUMP PRESSURE<br>[psi]  | The hydraulic pressure in the P1 pump.                                                                                                    |
| P2 PUMP PRESSURE<br>[psi]  | The hydraulic pressure in the P2 pump. For the CSR50 and CSR65 only.                                                                                                    |

#### TABLE 14 – LEVELLING/ANTI-TWIST SENSOR DESCRIPTIONS

The levelling and anti-twist sensors report various measurements and statuses during calibration.

| Sensor          | Description                           |
|-----------------|---------------------------------------|
| FRONT LEVEL [U] | The front left/right levelling angle. |
| REAR LEVEL [U]  | The rear left/right levelling angle.  |

#### TABLE 15 – PROXIMITY SWITCH DESCRIPTIONS

The proximity switches detect the position of the mast on the wrecker.

| Switch                | Description                                                               |
|-----------------------|---------------------------------------------------------------------------|
| BASE CENTER [T/F]     | The mast is centered (T) or not centered (F).                             |
| ROT.LIMIT RIGHT [T/F] | The mast has reached (T) or has not reached (F) its right rotation limit. |
| ROT.LIMIT LEFT [T/F]  | The mast has reached (T) or has not reached (F) its left rotation limit.  |

TABLE 16 - INPUT CTRL DESCRIPTIONS

The input controls detect the status of various control sensors.

| Sensor                | Description                                                             |
|-----------------------|-------------------------------------------------------------------------|
| ROT.LIMIT RIGHT [T/F] | The right rotation limit of the sensor has been reached (T) or not (F). |
| PTO ENGAGED [T/F]     | The PTO is engaged (T) or disengaged (F).                               |
| ROT.LIMIT LEFT [T/F]  | The left rotation limit of the sensor has been reached (T) or not (F).  |

TABLE 17 – CAB OUTPUT DESCRIPTIONS

The cab control sensors detect the status of various cab commands.

| Sensor             | Description                                             |
|--------------------|---------------------------------------------------------|
| ENGINE START [T/F] | The start engine command is active (T) or inactive (F). |
| HORN [T/F]         | The truck horn is active (T) or inactive (F).           |
| ENGINE STOP [T/F]  | The stop engine command is active (T) or inactive (F).  |

TABLE 18 – BODY POWER OUTPUT DESCRIPTIONS

These settings indicate the status of various electrical outputs.

ON: 241. OFF: 242

| Output    | Description                         |
|-----------|-------------------------------------|
| EML-1     | Emergency lights circuit 1.         |
| +PROX     | Proximity switch circuit.           |
| STB       | Strobe circuit.                     |
| SWL       | Side work lights circuit.           |
| TBL-1     | Toolbox lights circuit 1.           |
| FSPL-DRAG | Free spool drag winch circuit.      |
| 2ND-DRAG  | High speed drag winch circuit.      |
| +REM      | Remote control transceiver circuit. |
| RWL       | Rear work lights circuit.           |
| EML-2     | Emergency lights circuit 2.         |
| UWL       | Upper work lights circuit.          |
| LWL       | Lower work lights circuit.          |
| RLK       | Rotation lock circuit.              |
| SLK       | Slide lock circuit.                 |
| TBL-2     | Toolbox lights circuit 2.           |
| OUT1C     | Light bar spare 1.                  |
| OUT2C     | Light bar spare 2.                  |
| OUT3C     | Lube CTRL.                          |
| OUT4C     | Spare out JP4-8.                    |
| OUT5C     | Extra STB right.                    |

| Output | Description      |
|--------|------------------|
| OUT6C  | Extra UWL right. |
| OUT7C  | Extra LWL right. |
| OUT8C  | Extra STB left.  |

#### TABLE 19 – MAST POWER OUTPUT DESCRIPTIONS

These settings indicate the status of various mast electrical outputs.

ON: 241. OFF: 242

| Output   | Description                                        |
|----------|----------------------------------------------------|
| BWL      | Boom work lights.                                  |
| WC-WL    | Winch cover work lights circuit.                   |
| STB      | Strobe circuit.                                    |
| SML-TL   | Side marker lights and tail lights circuit.        |
| +POCKET  | Pocket remote control circuit.                     |
| 2ND-SP   | High speed for the main winches and swing circuit. |
| SPARE-7A | Optional emergency lights (10A).                   |
| SPARE-8A | Optional winch camera.                             |
| FSPL-MWL | Free spool left main winch circuit.                |
| FSPL-MWR | Free spool right main winch circuit.               |
| FSPL-AWL | Free spool left auxiliary winch circuit.           |
| FSPL-AWR | Free spool right auxiliary winch circuit.          |
| SPARE-5B | Optional emergency lights (10A).                   |

| Output   | Description              |
|----------|--------------------------|
| SPARE-6B | Custom output.           |
| SPARE-7B | Extra boom lights (10A). |
| SPARE-8B | Unused.                  |

#### TABLE 20 – CAB KEYPAD DESCRIPTIONS

These settings indicate the status of the keypad buttons.

Inactive: 0. Active: 1

| Кеу   | Description            |
|-------|------------------------|
| b1cab | Button 1 status.       |
| b2cab | Button 2 status.       |
| b3cab | Button 3 status.       |
| b4cab | Button 4 status.       |
| b5cab | Button 5 status.       |
| b6cab | Button 6 status.       |
| b7cab | Button 7 status.       |
| b8cab | Button 8 status.       |
| L1-L  | Button 1 light status. |
| L2-L  | Button 2 light status. |
| L3-L  | Button 3 light status. |
| L4-L  | Button 4 light status. |
| L5-L  | Button 5 light status. |

| Кеу  | Description            |
|------|------------------------|
| L6-L | Button 6 light status. |
| L7-L | Button 7 light status. |
| L8-L | Button 8 light status. |

#### TABLE 21 – MAIN VDC DESCRIPTIONS

These settings indicate the status of the buttons on the main navigation wheel (VDC).

B1 - B6: Inactive: 0. Active: 1

Encodeur: 0 to 254

| VDC      | Description                    |
|----------|--------------------------------|
| B1       | Button 1 status.               |
| B2       | Button 2 status.               |
| В3       | Button 3 status.               |
| B4       | Button 4 status.               |
| В5       | Button 5 status.               |
| B6       | Button 6 (push button) status. |
| ENCODEUR | Wheel status.                  |

TABLE 22 - SECONDARY VDC DESCRIPTIONS

These settings indicate the status of the buttons on the secondary navigation wheel (VDC).

B1 - B6: Inactive: 0. Active: 1

Encodeur: 0 to 254

| VDC        | Description                    |
|------------|--------------------------------|
| B1_2       | Button 1 status.               |
| B2_2       | Button 2 status.               |
| B3_2       | Button 3 status.               |
| B4_2       | Button 4 status.               |
| B5_2       | Button 5 status.               |
| B6_2       | Button 6 (push button) status. |
| ENCODEUR_2 | Wheel status.                  |

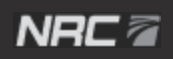
# **16 VIEWING AND EDITING THE SETTINGS**

The wrecker is equipped with many sensors and measuring devices to ensure optimal performance.

The device settings are calibrated at NRC Industries. With the exception of troubleshooting the wrecker, they should not have to be modified.

NOTE: A PIN is required to view and modify all settings, except for PTO Bypass and Bluetooth. For more information on those elements, contact your dealer.

### **16.1** Viewing the settings

To view the settings:

1. On the home screen, tap to display the main menu screen, then tap **Adjust** to display the Adjust screen.

NOTE: You may need to scroll down to see all the elements.

NOTE: A PIN is required to access the elements with a **6**. For more information on these elements and their functions, contact your dealer.

2. Tap an element to see its settings. The settings are defined in Section 16.2.

Touchscreen Interface - User Guide

# **16.2** Adjusting the settings

To adjust a setting:

1. On the home screen, tap to display the main menu screen, then tap **Adjust** to display the Adjust screen.

NOTE: You may need to scroll down to see all the elements.

NOTE: A PIN is required to access the elements with a **6**. For more information on these elements and their functions, contact your dealer.

|    |                                                                          | J                   |
|----|--------------------------------------------------------------------------|---------------------|
| 2. | On the Adjust screen, tap an element to display its settings screen, and | tap on a setting to |
|    | edit it. 16.2 describes the settings that can be modified.               |                     |

3. At any time, you can tap and tap **Reset...** to reset all values on the current screen to their default values.

| (4) | Adjust                | X |
|-----|-----------------------|---|
|     | PTO BYPASS            |   |
|     | 6 LEVELLING           |   |
|     | 6 ANTI-TWIST          |   |
|     | 6 JOYSTICK            |   |
|     | VALVE (BODY)          |   |
|     | A second to prove the |   |

NRC 🛛

75

#### TABLE 23 – OTHER SETTINGS

| Setting                                           | Description                                                                                                    |
|---------------------------------------------------|----------------------------------------------------------------------------------------------------|
| MAST<br>CENTER [°]                                | When the boom is in its locked-centred position, this value should be set to the SWING POSITION value.                                                                                                    |
| FILTER OIL<br>MIN.TEMP.<br>[°C] (CSR85<br>only)   | The minimum filter oil temperature at which the clogging alarm can occur.                                                                                                    |
| CLOGGING<br>ALARM<br>[ON/OFF]<br>(CSR85 only)     | Sets the filter clogging alarm to ON or OFF.                                                                                                    |
| SWING<br>POSITION [°]                             | The position of the rotation as detected by the sensor.                                                                                                    |
| STAB_<br>SAFE_<br>BYPASS<br>[T/F] (CSR85<br>only) | Bypasses the outrigger level safety (T).<br>When the safety is bypassed, you can lower or raise each outrigger independently.<br>You should never bypass this safety without the help of NRC or one of its<br>distributors. Bypassing this safety will allow you to move the outriggers<br>independently with no restrictions. The outriggers could come into contact with<br>the wrecker body and cause permanent damage. |

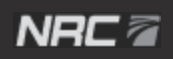

#### NRC 🗖

# **17 EDITING THE TOUCHSCREEN PREFERENCES**

The Preferences screen is used to set the date and time, as well as edit your display preferences.

### 17.1 Editing the display preferences

To edit the display preferences:

1. On the home screen, tap to display the main menu screen, then tap **Preferences** to display the Preferences screen.

| Preferences | X |
|-------------|---|
| Display     |   |
| Date/Time   |   |
| Language    |   |
|             |   |
|             |   |
|             |   |

2. On the Preferences screen, tap **Display** to display the Display screen.

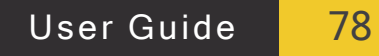

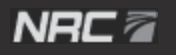

3. Use the 🖪 and 🔄 buttons to adjust the backlight and turn the screen saver on or off.

|              |   | ]11 | Display | X |
|--------------|---|-----|---------|---|
| Backlight    |   |     |         |   |
| Backlight    |   | 70  | +       |   |
| Screen saver | _ | Off | +       |   |
|              |   |     |         |   |
|              |   |     |         |   |
|              |   |     |         |   |

4. Tap to save your changes or tap to close the setting without saving your changes.

|                        |   | X          |                             |  |
|------------------------|---|------------|-----------------------------|--|
| Backlight<br>Backlight | - | (70)<br>70 | + ( <b>x</b> ) ( <b>x</b> ) |  |
| Screen saver           |   | Off        | +                           |  |
|                        |   |            |                             |  |
|                        |   |            |                             |  |

#### NRC 🖉

### 17.2 Editing the date and time preferences

To edit the date and time preferences:

1. On the home screen, tap to display the main menu screen, then tap **Preferences** to display the Preferences screen.

| $\bigcirc$ | Preferences | X |
|------------|-------------|---|
|            | Display     |   |
|            | Date/Time   |   |
|            | Language    |   |
|            |             |   |
|            |             |   |
|            |             |   |

2. On the Preferences screen, tap **Date/Time** to display the Date/Time screen.

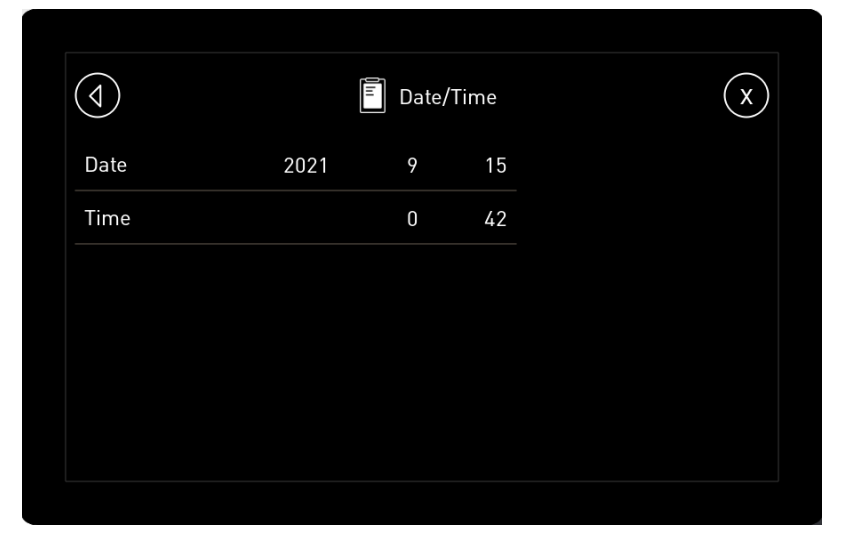

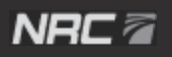

3. Tap a date field or the time field to display the 📑 and 🔄 buttons for each value, which can be used to modify the values.

| $(\triangleleft)$ |        | Date/Time | $(\mathbf{x})$ |
|-------------------|--------|-----------|----------------|
| Date              |        |           |                |
| Year              | - 2021 | +         |                |
| Month             | - 9    | +         |                |
| Day               | 15     | +         |                |
| Time              |        | 0 39      |                |
|                   |        |           |                |

4. Tap to save your changes or tap to exit the setting without saving your changes.

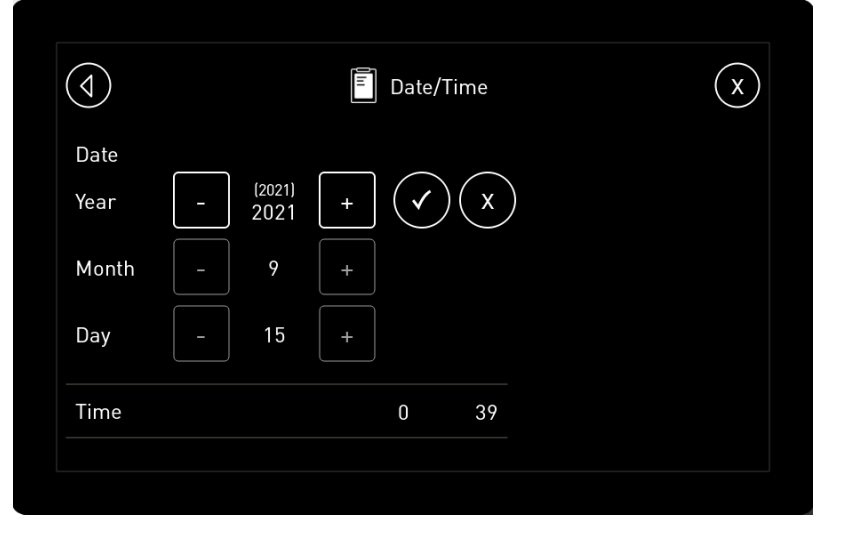

### NRC 🖉

# 17.3 Editing the language preferences

To edit the language preferences:

1. On the home screen, tap to display the main menu screen, then tap **Preferences** to display the Preferences screen.

| $\bigcirc$ | Preferences | X |
|------------|-------------|---|
|            | Display     | ] |
|            | Date/Time   |   |
|            | Language    |   |
|            |             |   |
|            |             |   |
|            |             |   |

2. On the Preferences screen, tap Language to display the Language screen.

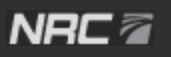

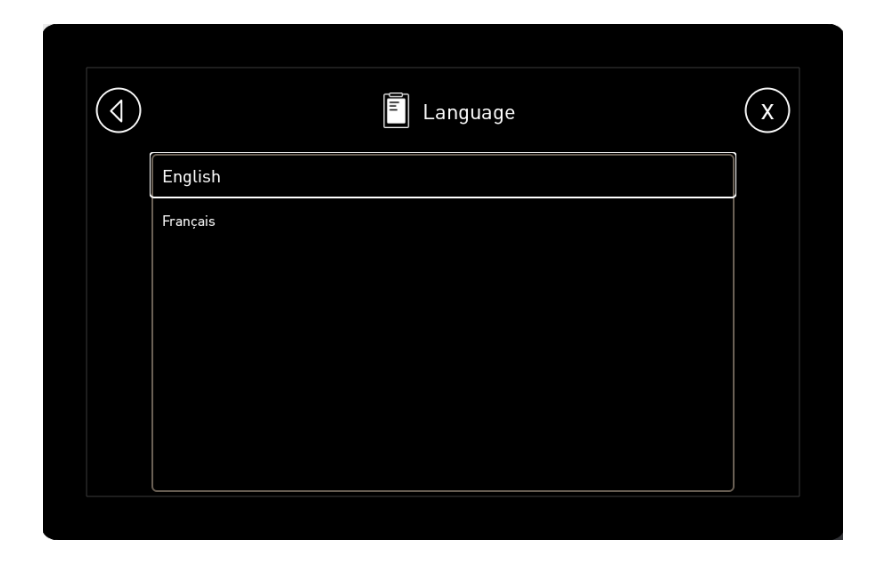

3. Select the language of your choice. Your change will take effect immediately.

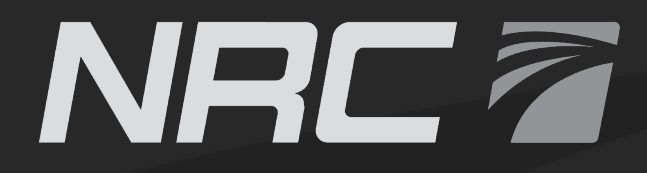

NRC-INDUSTRIES.COM

2430 Principale, St-Paul-d'Abbotsford, QC, J0E 1A0

T.450 379.5796 F.450 379.5796